## JAK SPRAWDZIĆ LICZBĘ CYTOWAŃ I INDEKS HIRSCHA W BAZIE SCOPUS?

- 1. Wejdź na stronę internetową Instytutu Medycyny Pracy w Łodzi <u>http://www.imp.lodz.pl/</u>
- 2. Wybierz zakładkę <u>Biblioteka Naukowa</u>
- 3. Wybierz zakładkę Bazy
- 4. Wybierz Scopus

|                                                                                                    | y -                                                                                           | 1000                                                                                                 |                                                                                                    |
|----------------------------------------------------------------------------------------------------|-----------------------------------------------------------------------------------------------|----------------------------------------------------------------------------------------------------|----------------------------------------------------------------------------------------------------|
|                                                                                                    |                                                                                               | Stron                                                                                                | na główna –> Biblioteka Naukowa –> Aktualności                                                                                                    |
|                                                                                                    |                                                                                               | ВІ                                                                                                   | P   Projekty   Towarzystwa                                                                                                    |
| Y                                                                                                    | U                                                                                             | AI                                                                                                   | ktualności   Multiwyszukiwarka   Bibliometria   O Bibliotece   Nowości w bibliotece   Bazy  <br>atalogi   Cennik usług   Publikacje pracowników IMP   Repozytorium ECNIS   Open Asacco                        |
| BIP   Projekty   Towarzystv                                                                                                    | va                                                                                            |                                                                                                    | awo duluishe                                                                                                    |
| Nauka                                                                                                    | Edukacja                                                                                      | Tematyka badań                                                                                       | accessance becomenti                                                                                                    |
| Publikacje 2013<br>Polskie czasopisma z IF<br>Etyka badań naukowych<br>Komisja bioetyczna<br>Konsorcjum BioTechMed<br>IF dla IJOMEH i Med. Pracy<br>Więcej | Warsztaty<br>Szkolenia i kursy<br>Internat<br>Poradnik WHO<br>Bezplatne szkolenia<br>Więcej   | Alergia<br>Azbest<br>Choroby zawodowe<br>Ergonomia<br>Promocja zdrowia<br>Stres w pracy<br>Więcej    | Warsztaty PEM 2014       Rejestracja kosmetyków       Czynniki biologiczne - KPI       Bada       Strona główna > Biblioteka Naukowa > Bazy       Kom       BIP     Projekty       Towarzystwa                |
| Oficypa Wy Jawnieza                                                                                                    | Aktualności i wydarzenia                                                                      |                                                                                                    | Nasz                                                                                                    |
| Biblioteka Naukowa Logowanie Login                                                                                                    | Dr hab. med Jolanta<br>medycznych<br>(30.01.2014 r.) 19 pr<br>rak Przydenta RP Br<br>Więcej 🕨 | Walusiak-Skorupa profesorem nauk<br>ofesorów otrzymało akty nominacyjne z<br>onisława Komorowskiego. | Aktualności   Multiwyszukiwarka   Bibliometria   O Bibliotece   Nowości w bibliotece   Bazy  <br>Katalogi   Cennik usług   Publikacje pracowników IMP   Repozytorium ECNIS   Open Access  <br>Prawo autorskie |
| Hasło<br>Załoguj se<br>NARODOWA<br>STRATEGIA SPOINOŚCI                                                                                                    | Web of Science Core<br>(23.02.2014 r.) Nowa<br>Więcej ►                                       | Collection<br>odsłona platformy WoS.                                                                 | "Na skróty" do wybranych baz: ACS OvidSP EBSCO Elsevier JCR MEDIP2000<br>Nauka Oxford Lex PBL PUB PubMer Scopus<br>Springer Wiley WoS                                                                         |
|                                                                                                    |                                                                                               |                                                                                                    | A-to-Z - Zbiorczy katalog czasopism elektronicznych                                                                                                    |

5. Wybierz <u>*Author search,*</u> a następnie wpisz nazwisko autora i inicjał jego imienia 6. Kliknij <u>Search</u>

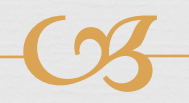

| SciVerse<br>Scopus                                      | Hub   ScienceDirect   S                      | Scopus   SciTopics                   | Applications      |                                       |
|---------------------------------------------------------|----------------------------------------------|--------------------------------------|-------------------|---------------------------------------|
| Search   Sources   Ana<br>Document search ( Auth        | alytics   My alerts   My lis                 | st I My settings<br>arch Advanced se | arch              |                                       |
| Author () : Adamiak<br>E.g., smith<br>Affiliation:      | toronto                                      | Initia<br>R.<br>E.g.,                | ils or First Name | Search tips<br>natches only<br>Search |
| Subject Areas ①<br>✓ Life Sciences<br>✓ Health Sciences | ✓ Physical Sciences ✓ Social Sciences & Huma | anities                              |                   | Search                                |
| Search history                                          |                                              |                                      |                   | Hide 🖃                                |
| Search<br>You have not perform                          | ned any searches in this sessior             | Results                              | Actions           |                                       |
| lote: This Search history will con                      | tain the latest 50 searches you perfo        | orm in this session.                 |                   |                                       |

7. W bazie znajdują się trzy osoby o takim nazwisku i inicjale. W tym przypadku poszukujemy publikacji Pana Ryszarda Adamiaka, zajmującego się biochemią, który pracuje w Polskiej Akademii Nauk w Poznaniu, zaznaczamy zatem dwa pierwsze rekordy i klikamy *View citation overview* 

| SciVerse Scopus                                                                                                    | Hub   ScienceDirect   Scopus                                                                                            | SciTopics   Applica                                                                       | ations                                                                                                    |                                                                 |          | Register   Login ⊞   Go to SciVal Suit |
|----------------------------------------------------------------------------------------------------|----------------------------------------------------------------------------------------------------|-------------------------------------------------------------------------------------------|----------------------------------------------------------------------------------------------------|-----------------------------------------------------------------|----------|----------------------------------------|
| Search   Sources   Analytics                                                                                                    | ∣ My alerts ∣ My list ∣ M                                                                                               | y settings                                                                                |                                                                                                    |                                                                 |          | Live Chat I Help                       |
| Quick Search                                                                                                    | Search                                                                                                    |                                                                                           |                                                                                                    |                                                                 |          |                                        |
| Make Author Selectic                                                                                                    | on                                                                                                    |                                                                                           |                                                                                                    |                                                                 |          |                                        |
| Author Last Name<br>Adamiak<br>E.g., smith<br>Affiliation                                                                                                    |                                                                                                    | Initials or First Nan<br>R.<br>E.g., j.l.                                                 | ne 🔄 Show exact matches                                                                                                    | only                                                            |          |                                        |
| E.g., university of toronto<br>To determine which author names should be<br>matches author names based on their affiliat<br>insufficient data may not be matched, this co | grouped together under a single ider<br>ion, address, subject area, source th<br>n lead to more than one entry in the r | tifier number, the Scopus.<br>e, dates of publication, cit<br>esults list for the same au | Author Identifier uses an algorithm that<br>ations, and co-authors. Documents with<br>for. By default, only details pages mat | h<br>ched to                                                    |          |                                        |
| more than one document in Scopus are show                                                                                                    | Author results: 3 of 5                                                                                                  | Author Identifier                                                                         | with One Document                                                                                                    |                                                                 |          | 1 of 1                                 |
| Refine results           Limit to         Exclude                                                                                                    | All With selected:<br>Page Show document                                                                                | s Int View citation over                                                                  | erview 🛛 😰 Request to merge author                                                                                            | s                                                               | So       | nt by Document Count (Descending) 👻    |
| Source Title                                                                                                    | Authors                                                                                                    | Documents                                                                                 | Subject Area                                                                                                    | Affiliation                                                     | City     | Country                                |
| Progress in Nucleic<br>Acid Research and<br>Molecular Biology     Nucleic Acids     (2)                                                                                   | Adamiak, Ryszard W<br>Adamiak, R.<br>Adamiak, R. W.                                                                     | 58<br>Show Last Title                                                                     | Biochemistry, Genetics and<br>Molecular Biology; Chemistry;<br>Pharmacology, Toxicology<br>and Pharmaceutics;                 | Institute of Bioorganic Chemistry Polish<br>Academy of Sciences | Poznan   | Poland                                 |
| Research<br>Nucleic Acids (2)<br>Symposium Series<br>2004                                                                                                    | Adamiak, Ryszard W<br>2 Adamiak, R. W.                                                                                  | Show Last Title                                                                           | Biochemistry, Genetics and<br>Molecular Biology; Medicine;<br>Environmental Science;                                          | Institute of Bioorganic Chemistry Polish<br>Academy of Sciences | Poznan   | Poland                                 |
| Journal of Labelled (1) >     Compounds and     Radiopharmaceutical                                                                                                    | Adamiak, Tonya R.<br>3 Adamiak, Tonya                                                                                   | 5 5                                                                                       | Medicine; Agricultural and<br>Biological Sciences                                                                             | Medical College of Wisconsin                                    | Milwauke | e United States                        |
| S<br>Journal of Pediatric (1)><br>Gastroenterology and                                                                                                    | All With selected:<br>Page Show Document                                                                                | s   📶 View citation ove                                                                   | erview   💰 Request to merge author                                                                                            | 8                                                               |          |                                        |

8. W ten sposób otrzymujemy wszystkie cytowania 64 publikacji, które zostały napisane przez tego autora i zaindeksowane w bazie Scopus. Całkowita liczba cytowań tych publikacji wynosi 519, a indeks Hirscha 11

|                                                                                          |            | -      |        |        | L       |           |        |        |                                                          |                                         |
|------------------------------------------------------------------------------------------|------------|--------|--------|--------|---------|-----------|--------|--------|----------------------------------------------------------|-----------------------------------------|
| Hub   ScienceDirect   Scopu                                                              | ıs   Sci   | Topics | Applic | ations |         |           |        |        |                                                          | Register   Login ⊞   Go to SciVal Suite |
| Search   Sources   Analytics   My alerts   My list   M                                   | vly settir | ngs    |        |        |         |           |        |        |                                                          | Live Chat I Help                        |
| Quick Search Search                                                                      |            |        |        |        |         |           |        |        |                                                          |                                         |
| Citation overview                                                                        |            |        |        |        |         |           | -      |        |                                                          |                                         |
|                                                                                          |            |        | Cita   | ition  | s ree   | ceived    | since  | 9 1996 | 5                                                        |                                         |
| Authors: Adamiak, Ryszard W.; Adamiak, Ryszard W.                                        |            |        |        |        |         |           |        |        |                                                          | 🗈 Export   📃 Print                      |
| Overview options                                                                         |            |        |        |        |         |           | Hide E | =      |                                                          |                                         |
| Sort documents         Date range           Year descending         2009         to 2011 | ٠          |        |        |        | U       | pdate ove | rview  | ]      |                                                          |                                         |
|                                                                                          |            |        |        |        | Citatio | ns        |        |        | h index = 11 🖂                                           |                                         |
| 64 Cited Documents Save list                                                             | <          | <2009  | 2009   | 2010   | 2011    | Subtotal  | >2011  | Total  | Author h index                                           |                                         |
| F X Delete                                                                               | Total      | 412    | 40     | 39     | 28      | 107       | 0      | 519    | View h-Graph                                             |                                         |
| 1 📃 2011 The in vitro loose dimer structu                                                |            |        |        |        |         | 0         |        | 0      | for the <i>h</i> index, 11 have been                     |                                         |
| 2 📃 2010 The hydration and unusual hydrog                                                |            |        |        |        |         | 0         |        | 0      | cited at least 11 times.                                 |                                         |
| 3 🔲 2010 RNAFRABASE 2.0: An advanced web                                                 |            |        |        | 1      | 2       | 3         |        | 3      | Note:The h index considers<br>Scopus documents published |                                         |
| 4 🔲 2009 Structure and dynamics of adenos                                                |            |        |        | 1      |         | 1         |        | 1      | after 1995.<br>About h-Graph                             |                                         |
| 5 🔲 2009 An assignment walk through 3D NM                                                |            |        |        |        |         | 0         |        | 0      |                                                          |                                         |
| 6 🔲 2008 The HIV-2 TAR RNA domain as a po                                                |            |        | 2      |        | 1       | 3         |        | 3      |                                                          |                                         |
| 7 🕅 2008 Noncanonical G(syn)-G(anti) base                                                |            |        |        |        | 3       | 3         |        | 3      |                                                          |                                         |
| 8 📃 2008 Bulged adenosine influence on th                                                |            | 1      | 4      | 3      | 1       | 8         |        | 9      |                                                          |                                         |
| 9 📄 2008 RNA FRABASE version 1.0: An engi                                                |            |        | 1      | 3      | 2       | 6         |        | 6      |                                                          |                                         |

CB

9. Jeśli chcemy sprawdzić wszystkie cytowania z jednego roku, np. 2010, zaznaczamy ten rok (2010 to 2010). Możemy również wykluczyć autocytowania poprzez zaznaczenie opcji Self citations of selected authors i kliknąć Update overview

1

|                                                                                                    |               |              |                | Ľ     | ろ        |                                                          |                                         |
|----------------------------------------------------------------------------------------------------|---------------|--------------|----------------|-------|----------|----------------------------------------------------------|-----------------------------------------|
| Hub   ScienceDirect   Scopu                                                                                                    | s   SciTopics | Appli        | cations        |       |          |                                                          | Register   Login 표   Go to SciVal Suite |
| Search   Sources   Analytics   My alerts   My list   M                                                                                                   | ly settings   |              |                |       |          |                                                          | Live Chat   Help                        |
| Quick Search Search                                                                                                    |               |              |                |       |          |                                                          |                                         |
| Citation overview                                                                                                    |               | Cit          | ations         | recei | ived s   | ince 1996                                                |                                         |
| Authors: Adamiak, Ryszard W.; Adamiak, Ryszard W.                                                                                                    |               |              |                |       |          |                                                          | Export   Export                         |
| Exclude from citation overview:     Image: Self citations of selected aut       Sort documents     Date range       Year descending     2010     to 2010 | nors Sel      | If citation: | s of all autho | Upd:  | ate over | view                                                     |                                         |
|                                                                                                    |               |              | Citations      |       |          | h index = 11 ⊡                                           |                                         |
| 64 Cited Documents 💾 Save list                                                                                                    | <2010         | 2010         | Subtotal       | >2010 | Total    | Author n Index                                           |                                         |
| F X Delete                                                                                                    | Total 452     | 39           | 39             | 28    | 519      | View h-Graph                                             |                                         |
| 1 📃 2011 The in vitro loose dimer structu                                                                                                    |               |              | 0              |       | 0        | for the h index, 11 have been                            |                                         |
| 2 🔲 2010 The hydration and unusual hydrog                                                                                                    |               |              | 0              |       | 0        | cited at least 11 times.                                 |                                         |
| 3 🔲 2010 RNA FRABASE 2.0: An advanced web                                                                                                    |               | 1            | 1              | 2     | 3        | Note:The h index considers<br>Scopus documents published |                                         |
| 4 📃 2009 Structure and dynamics of adenos                                                                                                    |               | 1            | 1              |       | 1        | after 1995.<br>About b-Graph                             |                                         |
| 5 📃 2009 An assignment walk through 3D NM                                                                                                    |               |              | 0              |       | 0        | About in Oraph                                           |                                         |
| 6 📃 2008 The HIV-2 TAR RNA domain as a po                                                                                                    | 2             |              | 0              | 1     | 3        |                                                          |                                         |
| 7 📃 2008 Noncanonical G(syn)-G(anti) base                                                                                                    |               |              | 0              | 3     | 3        |                                                          |                                         |
| 8 🔲 2008 Bulged adenosine influence on th                                                                                                    | 5             | 3            | 3              | 1     | 9        |                                                          |                                         |
| 9 📃 2008 RNAFRABASE version 1.0: An engi                                                                                                    | 1             | 3            | 3              | 2     | 6        |                                                          |                                         |

## 10. Otrzymujemy wszystkie cytowania z 2010 roku, bez autocytowań. Dla tych wyników indeks Hirscha wynosi 10

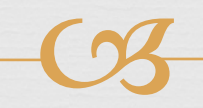

| Hub   ScienceDirect   Scopus                                                                          | SciTopics | Applic | ations    |       |             |                                                          | Register   Login 🎛   Go to SciVal Suite |
|----------------------------------------------------------------------------------------------------|-----------|--------|-----------|-------|-------------|----------------------------------------------------------|-----------------------------------------|
| Search   Sources   Analytics   My alerts   My list   My s                                             | ettings   |        |           |       |             |                                                          | Live Chat ↓ Help                        |
| Quick Search Search                                                                                   |           |        |           |       |             |                                                          |                                         |
| Citation overview                                                                                     |           | Cita   | itions    | recei | ved since   | e 1996                                                   |                                         |
| Authors: Adamiak, Ryszard W.; Adamiak, Ryszard W.<br>Self citations of selected authors are excluded. |           |        |           |       |             |                                                          | 🗈 Export I 📮 Print                      |
| Overview options                                                                                      |           |        |           |       | Hide [      |                                                          |                                         |
| Sort documents     Date range       Year descending     •       2010     •       to     2010          | ]         |        | Citations | Upda  | te overview | dex = 10 🕀                                               |                                         |
| 64 Cited Documents 💾 Save list                                                                        | -2010     | 2010   | Subtotal  | 2010  | Au          | uthor h index                                            |                                         |
| 두 🗙 Delete Tota                                                                                       | 396       | 30     | 30        | 27    | 453         | View h-Graph                                             |                                         |
| 1 📃 2011 The in vitro loose dimer structu                                                             | 3         |        | 0         |       | 0 Of t      | the 37 documents considered<br>the h index, 10 have been |                                         |
| 2 🔲 2010 The hydration and unusual hydrog                                                             |           |        | 0         |       | 0 cite      | ed at least 10 times.                                    |                                         |
| 3 🔲 2010 RNA FRABASE 2.0: An advanced web                                                             |           | 1      | 1         | 2     | 3 Sco       | te:The h index considers<br>opus documents published     |                                         |
| 4 🔲 2009 Structure and dynamics of adenos                                                             |           | 1      | 1         |       | 1 Abo       | er 1995.<br>out h-Graph                                  |                                         |
| 5 📄 2009 An assignment walk through 3D NM                                                             |           |        | 0         |       | 0           | <u></u>                                                  |                                         |
| 6 🔲 2008 The HIV-2 TAR RNA domain as a po                                                             | 2         |        | 0         | 1     | 3           |                                                          |                                         |
| 7 🥅 2008 Noncanonical G(syn)-G(anti) base                                                             |           |        | 0         | 3     | 3           |                                                          |                                         |
| 8 🗐 2008 Bulged adenosine influence on th                                                             | 4         | 2      | 2         | 1     | 7           |                                                          |                                         |

## Opracowano w Dziale Zarządzania Wiedzą

W przypadku pytań prosimy o kontakt: Justyna Ortman maczuga@imp.lodz.pl